## 福岡市 原付バイク等の新規登録オンライン申請方法

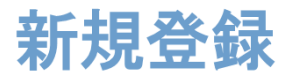

## 申請準備

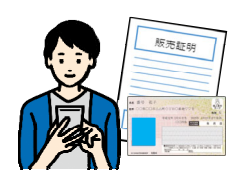

システムの入力手順

スマホでの撮影・スキャナ読み込みなどで、 申請に必要な書類の画像データファイルを 作ります。画像データの準備ができたら、 下記「システムの入力手順」を参考に、 オンライン申請を行ってください。

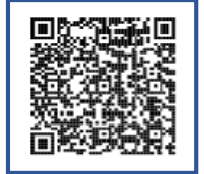

申請に必要なものは 市ホームページで ご確認ください。

## 3 本人確認書類の 申請者の情報 2 納税義務者情報 申告理由・種別 添付 申告理由 申請者の情報 本人確認書類の添付 納税義務者情報 中告の理由 ② 同 「転入」の場合、転入前市町村で廃車登録されていないものは受付できません 所有者の本人確認書類を添付してください 適転免許証の場合は「両面」、公的な機関が発行する証 書で写真ありの場合は1点、写真なしの場合は2点所作 所有者は申請者と同じである 動調 登録する原付バイク等の所有者が申請者と異なる場合は、 異なるを選択してください。 申請者の種別 〇個人 必要です。 「1.購入」:販売店、ネットオークシ 〇 同じ ○ ヨン等から購入した車両を登録する手続 () 法人 運転免許証 ch. () 異なる ○ 法人を検索して自動入力する 公的な機関が発行する証明書(写真あ り) 法人名(この申告を届け出る法人の名称をご記入く 「2. 譲受け」:人から譲り受けたナン 法人の所在地は登記上の所在地と同じですか 🕫 ださい)様、制など会社の種類を必ずご記入くだ い車両 (廃車手続き済の車両) ⊖ ttu ハーのない単画 () を登録する手続き さい 👦 公的な機関が発行する証明書(写真な ↓ ) ○ いいえ 「3. 転入」:他市町村から福岡市に転 法人名(カナ) 🕫 入してきた場合の手続き 2 所有者と使用者が同じである 😹 申請者の住所・氏名を入力 所有者・使用者の情報を入力 所有者(または使用者)の 申告理由を選択し、 ※申請者とは、この申請を届け ※福岡市に住民票がない場合 本人確認書類を添付 販売証明書等を添付 出る方をいいます。所有者の は、住民票住所の入力が ※納税義務者の本人確認書類を ※添付資料は理由ごとに 代わりにバイクの販売店等の 異なります。 必要です。 添付してください。 方が届け出る場合は、届け出 る方の情報を入力します。 申告についての 8 ⑤ 所有形態・定置場 ⑥ 車両情報 ⑦ ナンバー受取方法 確認事項 所有形態・定置場 車両情報 ナンバープレート等の受取方法 申告についての確認事項 所有形態 ●■ 「所有准留保」とはローンを組んで原付等を購入した場 ナンバーブレート等の受取方法 通馬 郵送の場合は、レターバックライトで送付します。窓口で 受け取りの場合は、受理完了メールで「窓口受取番号」を 確認1 000 中告に関し、虚偽その他不正の行為による中告があった場 合には、地方税法第449条第2項の規定(虚偽の申告)に より、別則を適用されても異存ありません。 種別。 ニカーとは三輪以上で、車室を備えるもの又は輪距が cmを超えるものです。 「所得復面保」とはローンを紹んと思いきもあっした。 合、原付尊の所有者が傷販会社等になっているものです。 その場合「使用者」が納税義務者となります。それ以外は 「所有者」が納税義務者となります。 お知らせします。 ○ 確認しました 申請者(届出者)住所に郵送

○、前りのの有名が現在できたようていらせのです。
 ○の場合(日本)が何度有名となっます。
 ○自己所有
 ○所有者値留保
 ○商品車
 ○リース車

所有形態・定置場を入力

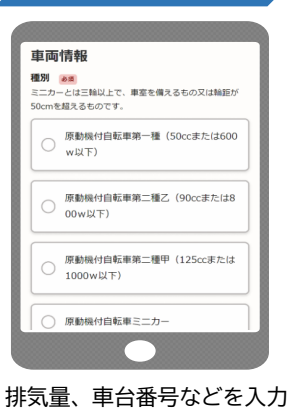

※ミニカー・小型特殊は 添付資料が必要です。 ナンバー等の受取方法を選択 ※郵送の場合は、送付先を 選ぶことができます。

 窓口で受け取り(O区課税課管理係)

所有者住所に郵送

使用者住所に郵送

申告についての注意事項を 確認する

確認2 <br />
参照<br />
申請內容の修正等が必要な場合は、受付担当課よりご連絡

します。連絡が取れなかった場合や申請から10日以内に修 正等がなされなかった場合は、不受理となりますのでご注

意ください

○ 確認しました

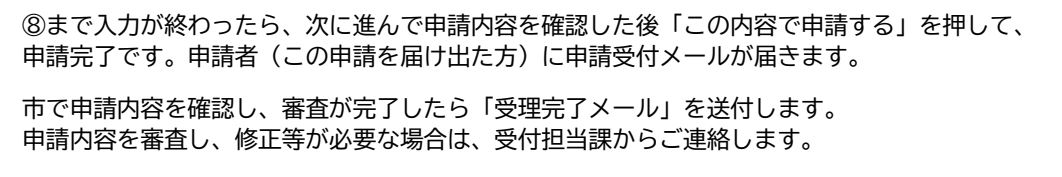

※申請から10日以内に修正等がなされなかった場合、申請は不受理となります。